# 地図を操作する

#### 地図の傾きを切り替えるには(バーチャルビュー)

スタンダードマップ、グラフィカルマップ、ドライビングバーチャルシティマップ、都市高マップの 地図の傾きを切り替えることができます。

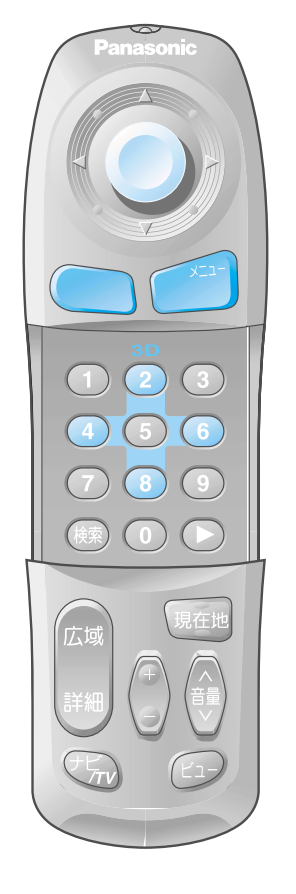

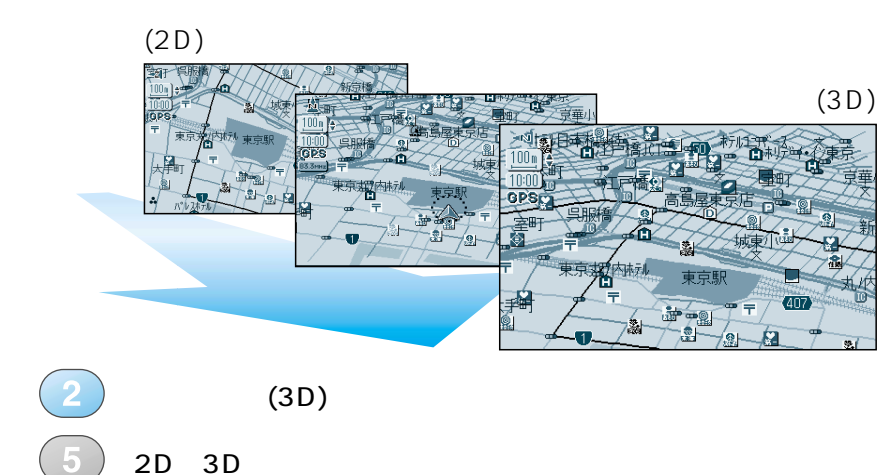

### 地図の縮尺を切り替えるには

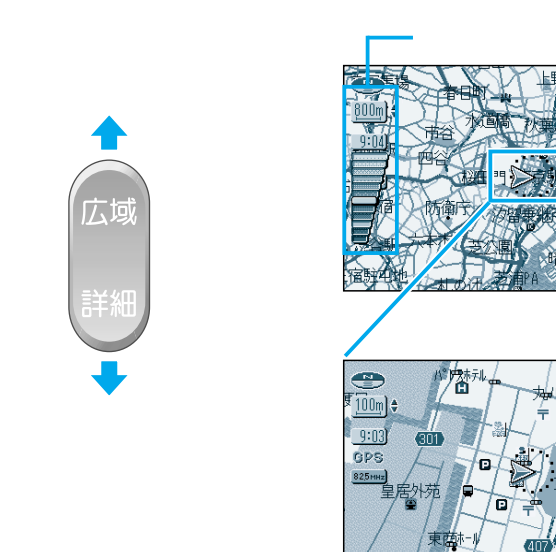

#### 地図の向きを切り替えるには

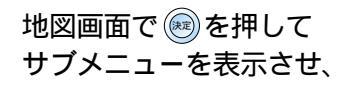

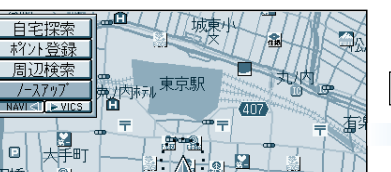

地図表示の方向を変更します

## ノースアップを選ぶ

ヘディングアップ を選ぶ

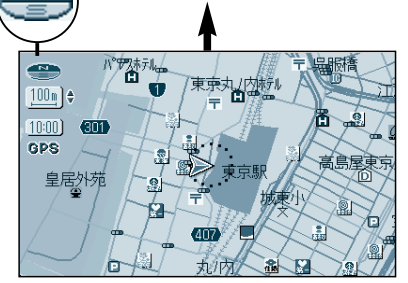

北

ノースアップの場合

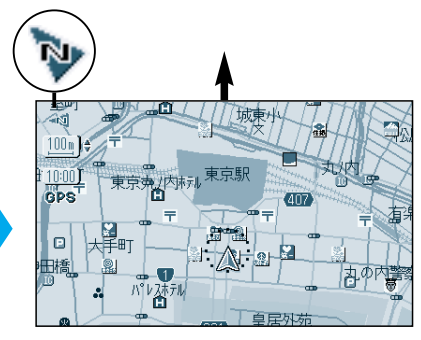

ヘディングアップの場合

### お知らせ

ドライビングバーチャルシティマップ のときは、ビルを立体的に表示します。

:もとに戻る(2D)

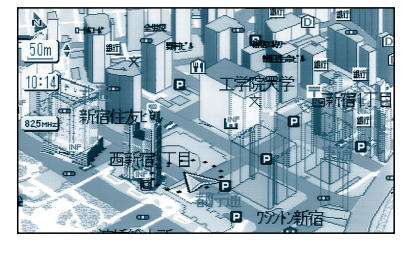

#### 地図を回転するには

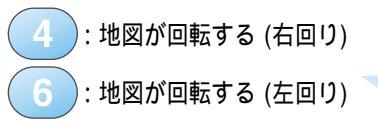

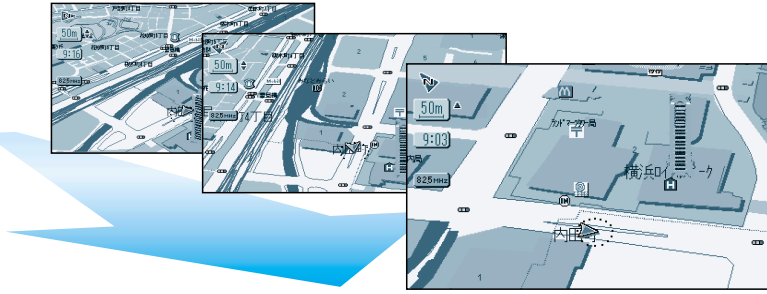